# Self Service for the CG Civilian Employee Overview

| Introduction                                                                                                    | <b>roduction</b> This guide provides Coast Guard Civilian Employees with the procedure to log into Direct Access for the first time, change their password or use Forgot Password feature, and to update their email, phone numbers, and emergency contacts in Direct Access (DA). |                                                                                                    |
|----------------------------------------------------------------------------------------------------|----------------------------------------------------------------------------------------------------|----------------------------------------------------------------------------------------------------|
| Important<br>InformationWhile CG Military Personnel use DA for just about all administrative<br>personnel, and payroll entries; DA is NOT the database of official re-<br>for CG Civilian Personnel. CG Civilian Employees need to work with<br>Human Resources Representative to ensure their official employee r<br>updated through MyEPP, FedHR, and eOPF.See the last section of this guide for helpful links to these and other<br>websites specific to CG Civilian employees. |                                                                                                    | st about all administrative,<br>the database of official record<br>aployees need to work with their<br>their official employee record is<br>5.<br>links to these and other |
| Contents                                                                                                    |                                                                                                    |                                                                                                    |
|                                                                                                    | Торіс                                                                                                    | See Page                                                                                                    |
|                                                                                                    | Initial Direct Access Sign-In                                                                                                    | 2                                                                                                    |
|                                                                                                    | Change My Password                                                                                                    | 7                                                                                                    |
|                                                                                                    | Forgot Password                                                                                                    | 10                                                                                                    |
|                                                                                                    | Phone Numbers                                                                                                    | 15                                                                                                    |
|                                                                                                    | Email Addresses                                                                                                    | 19                                                                                                    |

| Торіс                          | See Page |
|--------------------------------|----------|
| Initial Direct Access Sign-In  | 2        |
| Change My Password             | 7        |
| Forgot Password                | 10       |
| Phone Numbers                  | 15       |
| Email Addresses                | 19       |
| Emergency Contacts             | 22       |
| CG Civilian Webpages and Links | 28       |

# Initial Direct Access Sign-In

| Introduction        | This section provides the procedures for a CG Civilian to log into Direct Access (DA) for the first time.                                                                                                    |
|---------------------|----------------------------------------------------------------------------------------------------|
| Before You<br>Begin | If you have never logged into DA, your default password will be set up for you initially. The formula for your default password is:                                                                                                    |
|                     | THeUSCG + last 4 of your SSN + @ + four digit birth year                                                                                                    |
|                     | For example, if the last 4 of your SSN is 1234 and you were born in 1966, your default password will be <b>THeUSCG1234@1966</b> . The password is case sensitive, so be sure to capitalize where appropriate when you type it.                                                                                               |
|                     | You will be prompted to change your password upon your initial login.                                                                                                    |
| Password Rules      | <ul> <li>Your password:</li> <li>Must contain at least 15 characters</li> <li>Must contain at least one number</li> <li>Must contain at least one uppercase letter</li> <li>Must contain at least one lowercase letter</li> <li>Must contain at least one special character (!@#\$%^&amp;*()=+<br/>{}[]\&gt;&lt;)</li> </ul> |
|                     | • Passwords need to be changed every 35 days (DA will prompt you to change your password when logging in if the 35 days has elapsed).                                                                                                    |
|                     | • When changing your password, it cannot be any of the last 9 used for DA.                                                                                                    |
|                     | • Passwords cannot be the same as your user ID (your user ID will never change or expire).                                                                                                    |
|                     | • Do not create passwords based on personal information that can be easily accessed or guessed.                                                                                                    |
|                     | • Do not create passwords using words that can be found in any dictionary in any language.                                                                                                    |
|                     | • Use different passwords for different systems.                                                                                                    |
|                     | • Develop a mnemonic for remembering your password (do not write it down).                                                                                                    |
|                     |                                                                                                    |
| DA Link             | Log into DA Self Service at Direct Access Self Service.                                                                                                    |

**Procedures** See below.

| Step | Action                                                                                                    |
|------|----------------------------------------------------------------------------------------------------|
| 1    | Sign into DA at <u>https://hcm.direct-</u><br>access.uscg.mil/psp/HCPRD/?cmd=login&languageCd=ENG&.                                                          |
| 2    | Enter your User ID. Enter the default Password received from PPC Customer<br>Care and click Sign In.<br>ORACLE® PeopleSoft<br>User ID<br>1234567<br>Password |
|      | Sign In                                                                                                    |
|      | FORGOT MY PASSWORD                                                                                                    |
|      | Privacy Act Security Statement                                                                                                    |
|      | Browser Compatibility Guide                                                                                                    |
|      | Enable Screen Reader Mode                                                                                                    |
|      |                                                                                                    |

#### Procedures,

continued

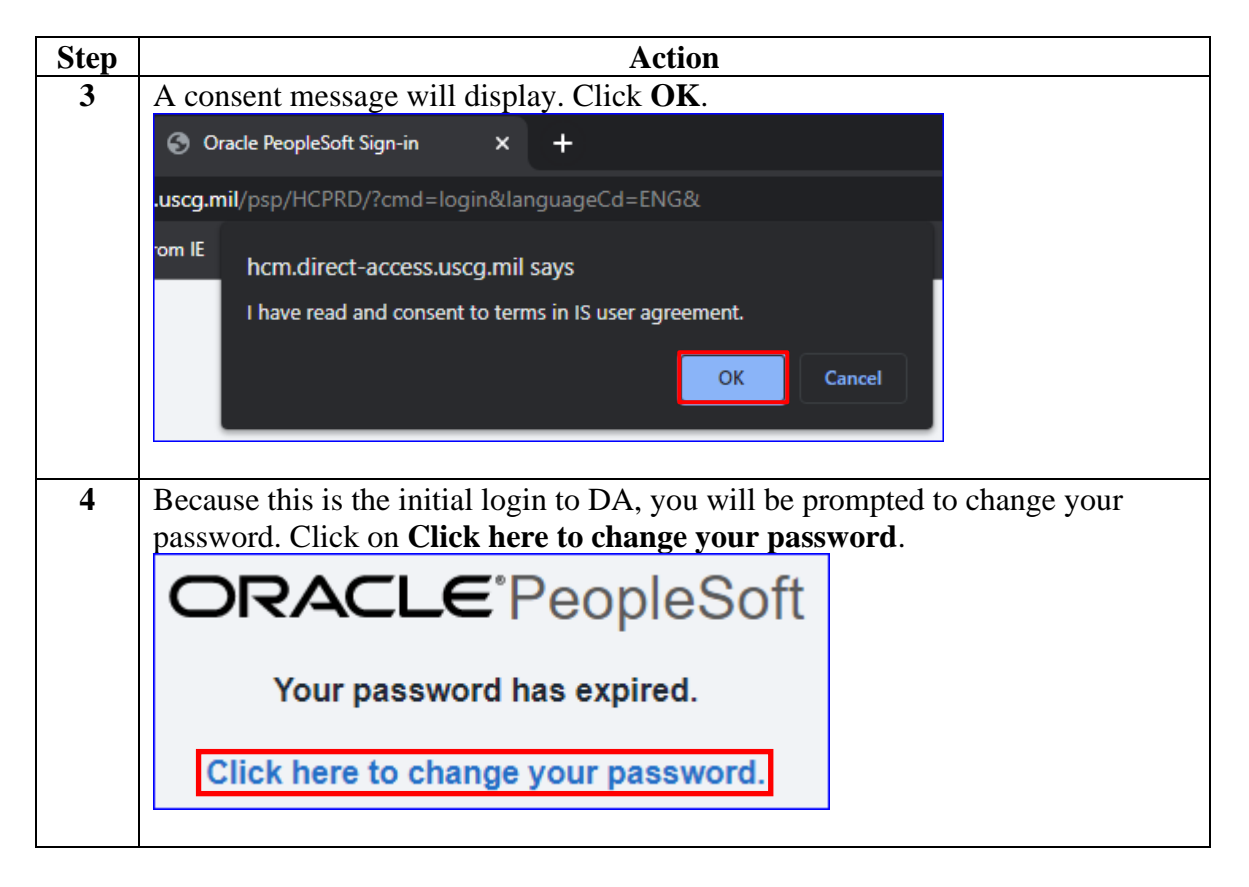

#### Procedures,

continued

| Step |                            | Action                                                                                                    |
|------|----------------------------|----------------------------------------------------------------------------------------------------|
| 5    | The Change Passwor         | rd page will display. Select a security <b>Question</b> from the                                                               |
|      | drop-down.                 | and a set                                                                                                    |
|      | Change Passwo              | DIQ                                                                                                    |
|      | User ID: 123456            | 7                                                                                                    |
|      | Description: Natasha       | a Romanoff                                                                                                    |
|      | Question                   | What town were you born in?                                                                                                    |
|      | Response                   | What is the mascot of your favorite sports team?<br>What is the name of the street where you grew up?                          |
|      | Email Address:             | What is your favorite brand of shoe?<br>What is your favorite vacation destination?<br>What is/was the name of your first pet? |
|      | *Current Password:         | What town were you born in?<br>What was the make of your first car?                                                            |
|      | *New Password:             | Where did you attend sixth grade?                                                                                              |
|      | *Confirm Password:         |                                                                                                    |
|      | Change Password            |                                                                                                    |
| 6    | Enter your <b>Response</b> | e. Enter in the default <b>Current Password</b> .                                                                              |
|      | Change Passw               | ord                                                                                                    |
|      | User ID: 12345             | 67                                                                                                    |
|      | Description: Natas         | ha Romanoff                                                                                                    |
|      | Question                   | What town were you born in?                                                                                                    |
|      | Response                   | Topeka                                                                                                    |
|      | Email Address:             | Natasha.Romanoff@uscg.mil                                                                                                    |
|      | *Current Password:         | ••••••                                                                                                    |
|      | *New Password:             |                                                                                                    |
|      | *Confirm Password:         |                                                                                                    |
|      | Change Password            |                                                                                                    |

#### Procedures,

continued

| Step |                         | Action                                                              |
|------|-------------------------|---------------------------------------------------------------------|
| 7    | Enter your new passy    | word in the <b>New Password</b> and <b>Confirm Password</b> fields. |
|      | Click Change Passw      | vord.                                                               |
|      | Change Passw            | ord                                                                 |
|      | User ID: 12345          | 67                                                                  |
|      | Description: Natasl     | ha Romanoff                                                         |
|      | Question                | What town were you born in?                                         |
|      | Response                | Торека                                                              |
|      | Email Address:          | Natasha.Romanoff@uscg.mil                                           |
|      | *Current Password:      |                                                                     |
|      | *New Password:          | ••••••                                                              |
|      | *Confirm Password:      | •••••                                                               |
|      | Change Password         |                                                                     |
| 8    | A confirmation mess     | age will display. Click <b>OK</b> .                                 |
|      | Message                 |                                                                     |
|      |                         |                                                                     |
|      | Your password has su    | Iccessfully been changed. (48,28)                                   |
|      | ОК                      |                                                                     |
|      | ·                       |                                                                     |
| 9    | If you are not returned | ed to the Self Service Homepage, click the House icon in the        |
|      | upper right corner of   | DA.                                                                 |
|      |                         | Change Password                                                     |
|      |                         |                                                                     |

# Change My Password

| Introduction   | This section provides the procedures for a CG Civilian to change their password for accessing DA.                                                                                                    |
|----------------|----------------------------------------------------------------------------------------------------|
| Password Rules | <ul> <li>Your password:</li> <li>Must contain at least 15 characters</li> <li>Must contain at least one number</li> <li>Must contain at least one uppercase letter</li> <li>Must contain at least one lowercase letter</li> <li>Must contain at least one special character (!@#\$%^&amp;*()=+ {}[]\&gt;&lt;)</li> </ul> |
|                | • Passwords need to be changed every 35 days (DA will prompt you to change your password when logging in if the 35 days has elapsed).                                                                                                    |
|                | • When changing your password, it cannot be any of the last 9 used for DA.                                                                                                    |
|                | • Passwords cannot be the same as your user ID (your user ID will never change or expire).                                                                                                    |
|                | • Do not create passwords based on personal information that can be easily accessed or guessed.                                                                                                    |
|                | • Do not create passwords using words that can be found in any dictionary in any language.                                                                                                    |
|                | • Use different passwords for different systems.                                                                                                    |
|                | • Develop a mnemonic for remembering your password (do not write it down).                                                                                                    |
| DA Link        | Log into DA Self Service at Direct Access Self Service.                                                                                                    |

# Change My Password, Continued

**Procedures** See below.

| Step |                                                                                                    | Action                                                                                                    |
|------|----------------------------------------------------------------------------------------------------|----------------------------------------------------------------------------------------------------|
| 1    | Click on the NavB                                                                                                    | ar icon and select Change My Password.                                                                                                    |
|      | Image: Way Bar   NavBar   Recently Visited   Favorites   Favorites   Menu   tions   Ve, the badge   Change My   Password |                                                                                                    |
| 2    | The Change Passw<br>Question drop-dov<br>Change Passwo                                                                   | ord screen will display. Select a security question from the vn list.                                                                             |
|      | User ID: 123456                                                                                                    | 7                                                                                                    |
|      | Description: Natasha                                                                                                    | a Romanoff                                                                                                    |
|      | Question                                                                                                    | What town were you born in?                                                                                                    |
|      | Response                                                                                                    | What is the mascot of your favorite sports team?<br>What is the name of the street where you grew up?<br>What is the name of your favorite movie? |
|      | Email Address:                                                                                                    | What is your favorite brand of shoe?<br>What is your favorite vacation destination?<br>What is/was the name of your first pet?                    |
|      | *Current Password:                                                                                                    | What town were you born in?<br>What was the make of your first car?                                                                               |
|      | *New Password:                                                                                                    | Where did you attend sixth grade?                                                                                                    |
|      | *Confirm Password:                                                                                                    |                                                                                                    |
|      | Change Password                                                                                                    |                                                                                                    |
|      |                                                                                                    |                                                                                                    |

# Change My Password, Continued

#### Procedures,

continued

| Step | Action                                                                              |
|------|-------------------------------------------------------------------------------------|
| 3    | Enter your Current Password. Enter your new password in both the New                |
|      | Password and Confirm Password fields. Click Change Password.                        |
|      | Change Password                                                                     |
|      | User ID: 1234567                                                                    |
|      | Description: Natasha Romanoff                                                       |
|      | Question What town were you born in?                                                |
|      | Response Topeka                                                                     |
|      | Email Address: Natasha.Romanoff@uscg.mil                                            |
|      | *Current Password:                                                                  |
|      | *New Password:                                                                      |
|      | *Confirm Daseword                                                                   |
|      |                                                                                     |
|      | Change Password                                                                     |
|      |                                                                                     |
| 4    | The save confirmation message will display, click <b>OK</b> .                       |
|      | Message                                                                             |
|      |                                                                                     |
|      | Your password has successfully been changed. (48,28)                                |
|      |                                                                                     |
|      | OK                                                                                  |
|      |                                                                                     |
| 5    | The Change Password screen will reappear. Click on the <b>Home</b> link icon or the |
| 2    | <b>My Homepage</b> arrow to return to the main menu.                                |
|      | く My Homepage Change Password 🔐 众 🗧 🧭                                               |
|      | New Window   Help   Personalize Page                                                |

# **Forgot Password**

| Introduction             | This section provides the procedures for CG Civilians to access DA if<br>they forget their password. |  |
|--------------------------|----------------------------------------------------------------------------------------------------|--|
| Important<br>Information | This feature will only work if an email address and security question have been previously set up.   |  |

**Procedures** See below.

| Step | Action                                                    |
|------|-----------------------------------------------------------|
| 1    | Enter your User ID and click the Forgot My Password link. |
|      |                                                           |
|      | ORACLE <sup>®</sup> PeopleSoft                            |
|      | User ID<br>1234567                                        |
|      |                                                           |
|      | Password                                                  |
|      |                                                           |
|      |                                                           |
|      |                                                           |
|      | Sign in                                                   |
|      | FORGOT MY PASSWORD                                        |
|      | Privacy Act Security Statement                            |
|      | Browser Compatibility Guide                               |
|      | Enable Screen Reader Mode                                 |
|      |                                                           |
|      |                                                           |

#### Procedures,

continued

| Step | Action                                                                                                    |
|------|----------------------------------------------------------------------------------------------------|
| 2    | The Instruction page will display. Enter your User ID and click Continue.                                                                                                    |
|      | Instructions                                                                                                    |
|      | If you have forgotten your password, or your account is locked,                                                                                                    |
|      | you can set a new password and reactivate your account.                                                                                                    |
|      | Enter your User ID below. This will be used to find your profile, in order to authenticate you.                                                                                                    |
|      | User ID: 1234567<br>Continue                                                                                                    |
|      |                                                                                                    |
| 3    | If your account is <b>NOT</b> setup, the following error message will display. Click                                                                                                    |
|      | OK and contact Customer Care for assistance.                                                                                                    |
|      | Message                                                                                                    |
|      | A new password can not be sent to user. (48,224)                                                                                                    |
|      | The user has not setup or does not have 1) a system email address 2) a hint question and response for validation or 3) permission to have the password emailed. Please contact the security administrator. |
|      | ОК                                                                                                    |
| 4    | If your account is setup properly, this Password Change Notification will display, and the system will send a password reset link via your Business Email.                                                 |
|      | Password Change Notification                                                                                                    |
|      | A link to change your password has been emailed.                                                                                                    |
|      | You should receive an email from DoNotReply_V9@direct-access.uscg.mil containing a link.<br>Click the link or copy/paste the link into your internet browser's URL address to set your new<br>password.    |
|      | If you do not receive an email within 60 minutes, please e-mail Customer Care at ppc-dg-<br>customercare@uscg.mil or submit a Trouble Ticket using the web form at<br>https://www.dcms.uscg.mil/ppc/ccb/.  |
|      |                                                                                                    |

#### Procedures,

continued

| Step |                                                                                                    | Action                                                                                                    |
|------|----------------------------------------------------------------------------------------------------|----------------------------------------------------------------------------------------------------|
| 5    | Email message with                                                                                                    | the <b>link</b> to set up the new password.                                                                                                    |
|      | MyPortalDirect Forgot P                                                                                                    | assword                                                                                                    |
|      | DoNotReply_ENV5@c<br>To → Romanoff, Natasha                                                                                                    | tirect-access.uscg.mil<br>i CiV USCG (USA) 2:14 PM                                                                                                    |
|      | Retention Policy Non-Capstone (10 ye                                                                                                    | aars) Expires 4/11/2033                                                                                                    |
|      | Open a new browser window, high<br>new password:                                                                                                    | ight the link below, copy and paste into your browser URL address to set your                                                                                                    |
|      | https://hcenv5.direct-<br>access.uscg.mil/psc/FORGOTPASSV<br>Page=CHANGE PASSWORD&USER=                                                                                                   | VORD/EMPLOYEE/HRMS/c/CG_PORTAL_EXTENSIONS.CG_FRGT_PSWD.GBL?<br>e1367487&SESSION=Imds9zg0kJr5LWziqr7xRaxXZvc%3d                                                                                                    |
|      | Note: You will be prompted to answ<br>passwords must be at least 15 char<br>special character.                                                                                            | ver your security question and change your password. MyPortalDirect<br>acters long, containing at least 1 number, 1 lowercase, 1 uppercase, and 1                                                                                                    |
|      | During a recent Direct Access (DA) :<br>maiden name?" was disabled in DA<br>information (PII). For users who ori<br>"What town were you born in?" bu<br>"What is your mother's maiden nar | system upgrade, the forgot password security question "What is your mother's<br>to reduce the possibility of a compromise of personally identifiable<br>ginally chose this as a security question, the hint question will now default to<br>t the ANSWER has NOT changed from what the user originally established for<br>ne?" |
|      | It is recommended that users who a<br>Password security question, log inte<br>or both.<br>Password Reset Guide:                                                                           | originally selected "What is your mother's maiden name?" as their Forgot<br>DA and follow the user guide below to change the security question, answer,                                                                                                    |
|      | https://www.dcms.uscg.mil/Portals                                                                                                    | /10/CG-1/PPC/PSWDRESET/Password Reset Guide.pdf                                                                                                    |
| 6    | Enter the Degrange                                                                                                    | to your coounity question. Enter your new 15 shorestor                                                                                                    |
| 0    | password in the <b>New</b>                                                                                                    | <b>Password</b> and <b>Confirm Password</b> hoxes. Click the                                                                                                    |
|      | Change Password b                                                                                                    | button.                                                                                                    |
|      | Change Passwo                                                                                                    | ord                                                                                                    |
|      | User ID: 123456                                                                                                    | 37                                                                                                    |
|      | Description: Natash                                                                                                    | a Romanoff                                                                                                    |
|      | Question                                                                                                    | What is the mascot of your favorite sports team?                                                                                                    |
|      | Response                                                                                                    | USCGA BEARS                                                                                                    |
|      | *New Password:                                                                                                    | •••••                                                                                                    |
|      | *Confirm Password:                                                                                                    | •••••                                                                                                    |
|      | Change Password                                                                                                    |                                                                                                    |
|      |                                                                                                    |                                                                                                    |

#### Procedures,

continued

| Step |                                                                                                    | Action                                                                                                    |  |  |
|------|----------------------------------------------------------------------------------------------------|----------------------------------------------------------------------------------------------------|--|--|
| 7    | Click OK.                                                                                                    |                                                                                                    |  |  |
|      | Message<br>Your password has su                                                                                                    | ccessfully been changed. (48,28)                                                                                                    |  |  |
| 8    | Click on the Click                                                                                                    | <b>k here</b> link to return to the DA login page to use your                                                                                                    |  |  |
|      | password.                                                                                                    |                                                                                                    |  |  |
|      | Question What is the mascot of your favorite sports team?                                                                                                    |                                                                                                    |  |  |
|      | Response                                                                                                    | USCGA BEARS                                                                                                    |  |  |
|      | New Password:                                                                                                    | ******************                                                                                                    |  |  |
|      | Confirm Password:                                                                                                    | ***                                                                                                    |  |  |
|      | Change Password                                                                                                    | <u>Click here</u> to go to the MyPortalDirect login page, use your new password.                                                                                                    |  |  |
|      |                                                                                                    |                                                                                                    |  |  |
| 9    | A confirmation en<br>MyPortalDirect User A<br>DA DoNotReply_ENV5<br>To ~ Romanoff, Nat<br>Retention Policy Non-Capstone (<br>A change has been made to you<br>the PPC Helpdesk. | nail of the change will be sent to your business email.<br>(ccount Change Confirmation<br>@direct-access.uscg.mil<br>asha CIV USCG (USA)<br>0 years) Expires 4/11/2033<br>r MyPortalDirect user account. If you did not initiate this change please contact |  |  |

#### Procedures,

continued

| Step | Action                                              |  |  |  |  |  |
|------|-----------------------------------------------------|--|--|--|--|--|
| 9    | Enter your User ID and new Password. Click Sign In. |  |  |  |  |  |
|      |                                                     |  |  |  |  |  |
|      | ORACLE <sup>®</sup> PeopleSoft                      |  |  |  |  |  |
|      | User ID                                             |  |  |  |  |  |
|      | 1234567                                             |  |  |  |  |  |
|      | Password                                            |  |  |  |  |  |
|      | ******                                              |  |  |  |  |  |
|      | Sign In                                             |  |  |  |  |  |
|      | FORGOT MY PASSWORD                                  |  |  |  |  |  |
|      | Privacy Act Security Statement                      |  |  |  |  |  |
|      | Browser Compatibility Guide                         |  |  |  |  |  |
|      | Enable Screen Reader Mode                           |  |  |  |  |  |
|      |                                                     |  |  |  |  |  |

### **Phone Numbers**

**Introduction** This section provides the procedures for a CG Civilian to update their phone numbers in DA.

**Procedures** See below.

| Step | Action                                    |              |  |  |  |
|------|-------------------------------------------|--------------|--|--|--|
| 1    | Click on the Member Self Service Tile.    |              |  |  |  |
|      | Member Self Service                       |              |  |  |  |
| 1.5  | Select Phone Numbers under the Tasks drop | -down arrow. |  |  |  |
|      | <b>—</b>                                  |              |  |  |  |
|      | View 🗸                                    |              |  |  |  |
|      | Tasks ^                                   |              |  |  |  |
|      | PCS eResumes                              |              |  |  |  |
|      | My Airport Terminal                       |              |  |  |  |
|      | Emergency Contacts                        |              |  |  |  |
|      | Phone Numbers                             |              |  |  |  |
|      | BAH Den Data Verification                 |              |  |  |  |
|      |                                           |              |  |  |  |
|      | My Assignments Endorsements               |              |  |  |  |
|      | My Email Addresses                        |              |  |  |  |
|      | My Religion                               |              |  |  |  |
|      | Mobilization Resume                       |              |  |  |  |
|      |                                           |              |  |  |  |

### Phone Numbers, Continued

#### Procedures,

continued

| Step |                         |                           | Action         |                  |                  |  |  |  |
|------|-------------------------|---------------------------|----------------|------------------|------------------|--|--|--|
| 2    | Click Add Phone Number. |                           |                |                  |                  |  |  |  |
|      | Phone Numb              | pers                      |                |                  |                  |  |  |  |
|      | Natasha Roma            | noff                      |                |                  |                  |  |  |  |
|      | Enter your phone r      | Enter your phone numbers. |                |                  |                  |  |  |  |
|      | Phone Numbers           | \$                        |                |                  |                  |  |  |  |
|      | Phone Type              | Telephone                 | Extension      | Preferred        | Delete           |  |  |  |
|      |                         |                           |                |                  |                  |  |  |  |
|      | Add Phone N             | lumber                    |                |                  |                  |  |  |  |
|      | Save                    |                           |                |                  |                  |  |  |  |
|      |                         |                           |                |                  |                  |  |  |  |
| 3    | Using the drop          | p-down, select the        | Phone Type (Bu | siness. Home. or | Other).          |  |  |  |
| •    | Phone Nu                | mbers                     |                |                  | <i>c</i> (1101): |  |  |  |
|      | Natasha Po              | manoff                    |                |                  |                  |  |  |  |
|      | Natasila Ro             | manon                     |                |                  |                  |  |  |  |
|      | Enter your pho          | one numbers.              |                |                  |                  |  |  |  |
|      | Phone Numb              | bers                      |                |                  |                  |  |  |  |
|      | Phone Type              | Telephone                 |                |                  |                  |  |  |  |
|      |                         | ~                         |                |                  |                  |  |  |  |
|      |                         |                           |                |                  |                  |  |  |  |
|      | Business                | Number                    |                |                  |                  |  |  |  |
|      | Dormitory               |                           |                |                  |                  |  |  |  |
|      | FAX                     |                           |                |                  |                  |  |  |  |
|      | Home<br>Home Fax        |                           |                |                  |                  |  |  |  |
|      | Main                    |                           |                |                  |                  |  |  |  |
|      | Mobile                  |                           |                |                  |                  |  |  |  |
|      | Other                   |                           |                |                  |                  |  |  |  |
|      | Pager 1                 |                           |                |                  |                  |  |  |  |
|      | Pager 2<br>Work Cell    |                           |                |                  |                  |  |  |  |
|      | Work Fax                |                           |                |                  |                  |  |  |  |
|      | <u></u>                 |                           |                |                  |                  |  |  |  |
|      |                         |                           |                |                  |                  |  |  |  |

### Phone Numbers, Continued

#### Procedures,

continued

| Step | Action                             |                      |                           |                        |               |
|------|------------------------------------|----------------------|---------------------------|------------------------|---------------|
| 4    | Enter the Te                       | elephone number      | and Extension as appr     | opriate. To add        | additional    |
|      | phone numbers, repeat Steps 2 & 3. |                      |                           |                        |               |
|      | Phone Nu                           | mbers                |                           |                        |               |
|      | Natasha Ror                        | nanoff               |                           |                        |               |
|      | Enter your pho                     | ne numbers.          |                           |                        |               |
|      | Phone Numb                         | ers                  |                           |                        |               |
|      | Phone Type                         | Telephone            | Extension                 | Preferred              | Delete        |
|      | Business                           | 785/555-5555         |                           |                        | Â             |
|      | Add Phon                           | e Number             |                           |                        |               |
|      | Save                               |                      |                           |                        |               |
|      | ouve                               |                      |                           |                        |               |
| 5    | Once all ph                        | na numbers have      | been entered indicate     | which phone p          | umbor is the  |
| 5    | preferred co                       | ntact by clicking    | the appropriate box und   | der <b>Preferred</b> . | uniber is the |
|      | Phone Nu                           | mbers                |                           |                        |               |
|      | Natasha Ro                         | manoff               |                           |                        |               |
|      | Enter your pho                     | ne numbers.          |                           |                        |               |
|      | Phone Numbers                      |                      |                           |                        |               |
|      | Phone Type                         | Telephone            | Extension                 | Preferred              | Delete        |
|      | Business                           | 785/555-5555         |                           |                        | â             |
|      | Mobile                             | 785/785-7850         |                           |                        | Î             |
|      | Add Phone Number                   |                      |                           |                        |               |
|      | Save                               |                      |                           |                        |               |
|      |                                    |                      |                           |                        |               |
| 6    | If a preferre                      | d phone number i     | s not selected, the below | w message will         | display upon  |
|      | clicking Sav                       | e. Click <b>OK</b> . |                           |                        |               |
|      | Δt least                           | one phone entry      | must be designated as     | the preferred r        | bone          |
|      | Aricast                            | one phone entry      |                           | and preferred p        | none.         |
|      |                                    |                      | ок                        |                        |               |
|      |                                    |                      |                           |                        |               |
|      |                                    |                      |                           |                        |               |
|      |                                    |                      |                           |                        |               |

# Phone Numbers, Continued

#### Procedures,

continued

| Step | Action                                                                                      |                            |                        |                   |                                 |  |
|------|---------------------------------------------------------------------------------------------|----------------------------|------------------------|-------------------|---------------------------------|--|
| 7    | Once all phone numbers have been entered and a preferred number selected, click $\tilde{a}$ |                            |                        |                   |                                 |  |
|      | Save.                                                                                       |                            |                        |                   |                                 |  |
|      | Phone Nu                                                                                    | mbers                      |                        |                   |                                 |  |
|      | Natasha Ro                                                                                  | manoff                     |                        |                   |                                 |  |
|      | Enter your pho                                                                              | one numbers.               |                        |                   |                                 |  |
|      | Phone Num                                                                                   | pers                       |                        |                   |                                 |  |
|      | Phone Type                                                                                  | Telephone                  | Extension              | Preferred         | Delete                          |  |
|      | Business                                                                                    | 785/555-5555               |                        |                   | Î                               |  |
|      | Mobile                                                                                      | 785/785-7850               |                        |                   | Î                               |  |
|      | Add Phor                                                                                    | ne Number                  |                        |                   |                                 |  |
|      | Save                                                                                        |                            |                        |                   |                                 |  |
|      |                                                                                             |                            |                        |                   |                                 |  |
| 8    | A Save Cor                                                                                  | firmation message          | will display. Click    | OK.               |                                 |  |
|      | Phone Nu                                                                                    | mbers                      |                        |                   |                                 |  |
|      | Carro Cu                                                                                    | - firm of on               |                        |                   |                                 |  |
|      | Save Co                                                                                     | Save Confirmation          |                        |                   |                                 |  |
|      | The Save was successful.                                                                    |                            |                        |                   |                                 |  |
|      |                                                                                             |                            |                        |                   |                                 |  |
|      | OK                                                                                          |                            |                        |                   |                                 |  |
|      |                                                                                             |                            |                        |                   |                                 |  |
| 9    | Click on the                                                                                | e <b>Home</b> link icon or | the <b>My Homepage</b> | e arrow to return | to the main                     |  |
|      | menu.                                                                                       |                            |                        |                   |                                 |  |
|      | < My Homepag                                                                                | ∎ C                        | hange Password         |                   | @ ↓ ∶ ⊘                         |  |
|      |                                                                                             |                            |                        | New Wi            | indow   Help   Personalize Page |  |
| 10   | For addition                                                                                | nal information on e       | diting or removing     | a phone number    | r from DA,                      |  |
|      | review the                                                                                  | Phone Numbers gui          | de located under Se    | lf Service on PP  | C's Procedures                  |  |
|      | & Develop                                                                                   | nent webpage.              |                        |                   |                                 |  |

### **Email Addresses**

**Introduction** This section provides the procedures for a CG Civilian to update their email addresses in DA.

**Procedures** See below.

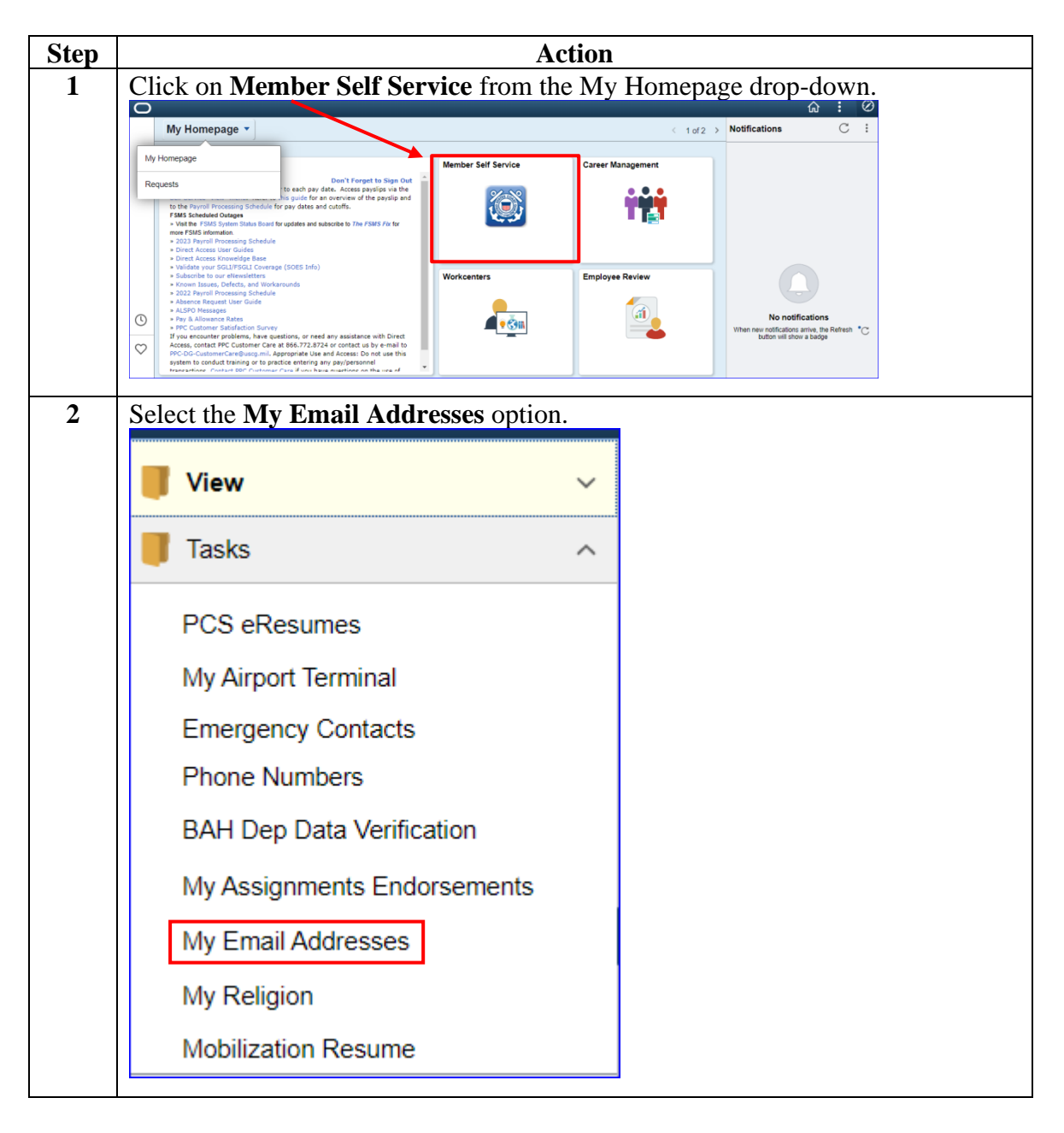

### Email Addresses, Continued

#### Procedures,

continued

| Step | Action                                                                                                    |                                 |                       |         |  |  |  |  |
|------|----------------------------------------------------------------------------------------------------|---------------------------------|-----------------------|---------|--|--|--|--|
| 3    | The My Email page will display. Using the drop-down, select the appropriate <b>Email Type</b> to be entered. Enter the <b>Email Address</b> . |                                 |                       |         |  |  |  |  |
|      | My Email                                                                                                    |                                 |                       |         |  |  |  |  |
|      | Natasha Romanoff                                                                                                    |                                 |                       |         |  |  |  |  |
|      | Email Addresses       Preferred Address?       Delete                                                                                         |                                 |                       |         |  |  |  |  |
|      |                                                                                                    |                                 |                       |         |  |  |  |  |
|      | ~                                                                                                    |                                 |                       | Delete  |  |  |  |  |
|      | Add Email Address                                                                                                    |                                 |                       |         |  |  |  |  |
|      | Save                                                                                                    |                                 |                       |         |  |  |  |  |
| 4    | Select Business from the I                                                                                                    | Email Type drop-down. Enter yo  | our Email A           | ddress. |  |  |  |  |
|      | Ensure the Preferred Add                                                                                                    | Iress? Box is checked and click | Save.                 |         |  |  |  |  |
|      | My Email                                                                                                    |                                 |                       |         |  |  |  |  |
|      | Natasha Romanoff                                                                                                    |                                 |                       |         |  |  |  |  |
|      | Email Addresses                                                                                                    |                                 |                       |         |  |  |  |  |
|      | Email Type                                                                                                    | Email Address                   | Preferred<br>Address? | Delete  |  |  |  |  |
|      | Business 🗸 🗸                                                                                                    | Natasha.Romanoff@USCG.mil       |                       | Delete  |  |  |  |  |
|      | Home 🗸                                                                                                    | blackwidow@marvel.com           |                       | Delete  |  |  |  |  |
|      | Add Email Address                                                                                                    |                                 |                       |         |  |  |  |  |
|      | Save                                                                                                    |                                 |                       |         |  |  |  |  |
|      |                                                                                                    |                                 |                       |         |  |  |  |  |

### Email Addresses, Continued

#### Procedures,

continued

| Step | Action                                                          |                                   |                                        |  |  |  |  |
|------|-----------------------------------------------------------------|-----------------------------------|----------------------------------------|--|--|--|--|
| 5    | If a preferred address is no                                    | ot selected, the below error mess | age will display upon                  |  |  |  |  |
|      | clicking Save. Click <b>OK</b> and select a Preferred Address?. |                                   |                                        |  |  |  |  |
|      | At least one Primary Email Address is required. (48,13)         |                                   |                                        |  |  |  |  |
| 6    | Once all email addresses h<br>click <b>Save</b> .               | nave been entered and a preferred | d address selected,                    |  |  |  |  |
|      | My Email                                                        |                                   |                                        |  |  |  |  |
|      | Natasha Romanoff                                                |                                   |                                        |  |  |  |  |
|      | Email Addresses                                                 |                                   |                                        |  |  |  |  |
|      | Email Type                                                      | Email Address                     | Address? Delete                        |  |  |  |  |
|      | Business                                                        | Natasha.Romanoff@USCG.mil         | Delete                                 |  |  |  |  |
|      | Home 🗸                                                          | blackwidow@marvel.com             | Delete                                 |  |  |  |  |
|      | Add Email Address                                               |                                   |                                        |  |  |  |  |
| 7    | Click on the Home link ic                                       | on or the My Homepage arrow       | to return to the main                  |  |  |  |  |
|      | menu.                                                           |                                   |                                        |  |  |  |  |
|      | < My Homepage                                                   | Change Password                   | Anna Marchana Hala - Barranaliza Barra |  |  |  |  |
|      |                                                                 |                                   | wew window   neip   neisonalize Page   |  |  |  |  |
| 8    | For additional information                                      | on editing or removing an emai    | l address from DA,                     |  |  |  |  |
|      | review the Email Address                                        | es guide located under Self Servi | ice on PPC's                           |  |  |  |  |
|      | Procedures & Development                                        | nt webpage.                       |                                        |  |  |  |  |

### **Emergency Contacts**

**Introduction** This section provides the procedures for a CG Civilian to update their emergency contacts in DA.

**Procedures** See below.

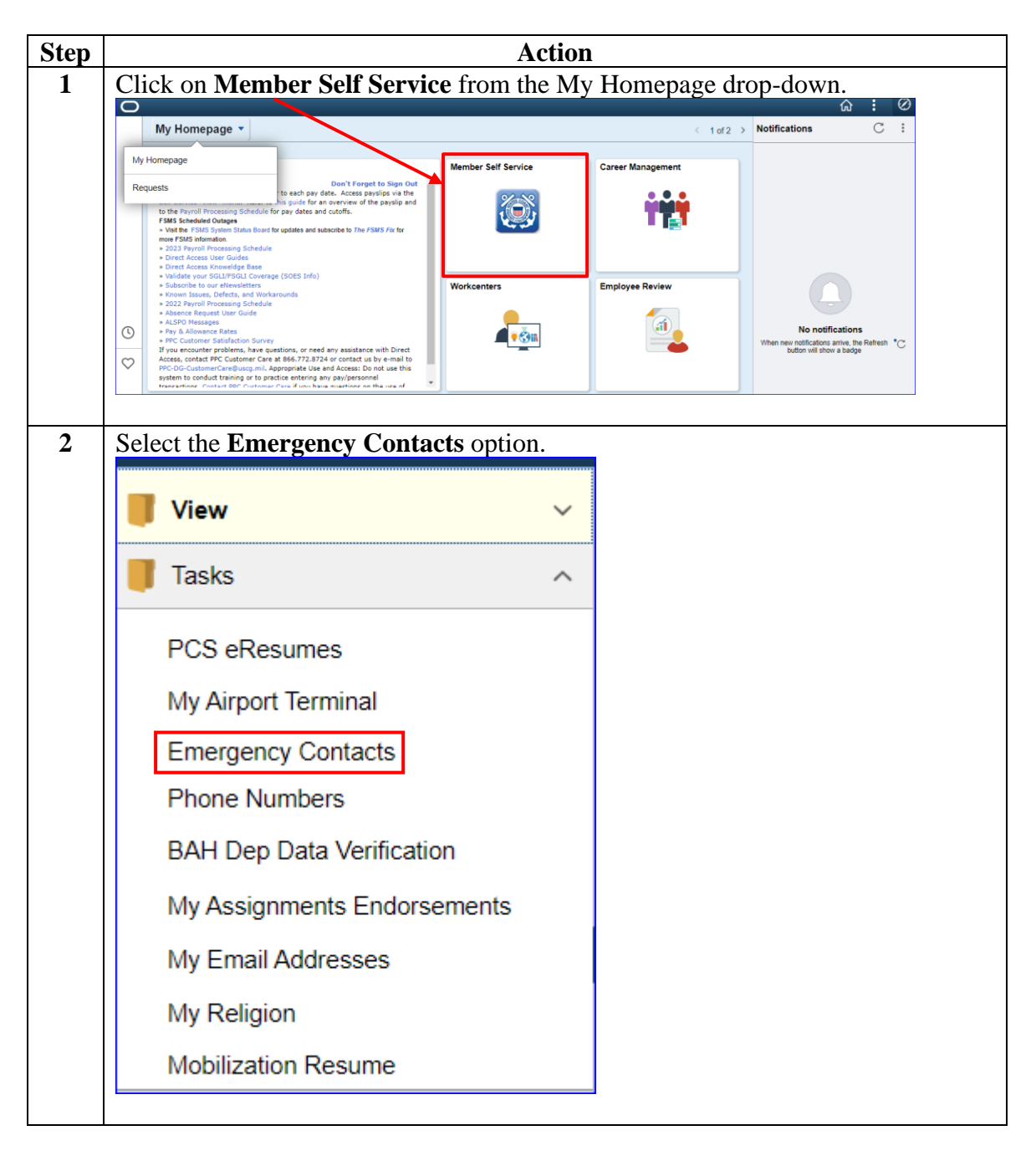

#### Procedures,

continued

| Step | Action                                                |                            |                    |                  |  |  |  |
|------|-------------------------------------------------------|----------------------------|--------------------|------------------|--|--|--|
| 3    | The Emergency C                                       | ontacts page will displa   | ay. Click Add Em   | ergency Contact. |  |  |  |
|      | Emergency Contacts                                    |                            |                    |                  |  |  |  |
|      | Natasha Romanoff                                      |                            |                    |                  |  |  |  |
|      | Emergency Contacts                                    |                            |                    |                  |  |  |  |
|      | Contact Name Relationship to Employee Primary Contact |                            | Primary Contact    | Edit Delete      |  |  |  |
|      |                                                       |                            |                    |                  |  |  |  |
|      |                                                       |                            |                    |                  |  |  |  |
|      | Add Emergency                                         | Contact                    |                    |                  |  |  |  |
|      | Save                                                  |                            |                    |                  |  |  |  |
|      |                                                       |                            |                    |                  |  |  |  |
| 1    | Enter the Emerger                                     | or Contact Name II         | sing the drop down | select the       |  |  |  |
|      | appropriate <b>Relat</b> i                            | onshin to Employee         | Click Edit Addre   | ss               |  |  |  |
|      | Emergency Contacts                                    | onship to Employee.        |                    |                  |  |  |  |
|      | Emergency Conta                                       | act Detail                 |                    |                  |  |  |  |
|      | Natasha Romanoff                                      |                            |                    |                  |  |  |  |
|      | Address and Telepho                                   | ne                         |                    |                  |  |  |  |
|      |                                                       | *Contact Name Clint Barton |                    |                  |  |  |  |
|      | *Dalation                                             | hin to Employed Friend     | ~                  |                  |  |  |  |
|      | *Relationship to Employee rriend                      |                            |                    |                  |  |  |  |
|      | □ Contact has the same address as the employee        |                            |                    |                  |  |  |  |
|      | Contact has the same telephone number as the employee |                            |                    |                  |  |  |  |
|      | Address                                               |                            |                    |                  |  |  |  |
|      | Country United States Change Country                  |                            |                    |                  |  |  |  |
|      | Address                                               |                            |                    |                  |  |  |  |
|      | Phone                                                 |                            |                    |                  |  |  |  |
|      | Telephone Extension                                   |                            |                    |                  |  |  |  |
|      | Other Telephone Numbers                               |                            |                    |                  |  |  |  |
|      | Phone Numbers                                         |                            |                    |                  |  |  |  |
|      | *Phone Type Ph                                        | one Number                 | Extension          | Delete           |  |  |  |
|      |                                                       |                            |                    |                  |  |  |  |
|      |                                                       |                            |                    |                  |  |  |  |
|      | Add Phone Number                                      | Add Phone Number           |                    |                  |  |  |  |
|      | Save                                                  |                            |                    |                  |  |  |  |
|      | * Required Field                                      |                            |                    |                  |  |  |  |
|      | Return to Emergency Contacts                          |                            |                    |                  |  |  |  |
|      |                                                       |                            |                    |                  |  |  |  |

#### Procedures,

continued

| Step | Action                                                                                                    |
|------|----------------------------------------------------------------------------------------------------|
| 5    | The Edit Address page will display. <b>Enter the address</b> in the appropriate fields. Click <b>OK</b> .                                                                                                    |
|      | <b>NOTE:</b> If the address to be entered is not within the United States, click <b>Change</b><br><b>Country</b> and select the correct country from the list provided. Enter the address<br>as appropriate, then click OK. |
|      | Edit Address                                                                                                    |
|      | Country United States Change Country                                                                                                    |
|      | Address 1 1234 Farmstead Road                                                                                                    |
|      | Address 2                                                                                                    |
|      | Address 3                                                                                                    |
|      | City Boone State IA Q Iowa                                                                                                    |
|      | Postal 50036                                                                                                    |
|      | County                                                                                                    |
|      | OK Cancel                                                                                                    |
|      |                                                                                                    |

#### Procedures,

continued

| Step |                                                                         | Action                                                                                                    |                          |        |  |  |
|------|-------------------------------------------------------------------------|----------------------------------------------------------------------------------------------------|--------------------------|--------|--|--|
| 6    | Enter the teleph<br>This field can b<br>one.                            | Enter the telephone number for the Emergency Contact in the <b>Telephone</b> field.<br>This field can be updated by overwriting the existing number with the correct<br>one. |                          |        |  |  |
|      | To <b>add</b> additional phone numbers, click <b>Add Phone Number</b> . |                                                                                                    |                          |        |  |  |
|      | Emergency C                                                             | Contact Detail                                                                                                    |                          |        |  |  |
|      | Natasha Romano                                                          | off                                                                                                    |                          |        |  |  |
|      | Address and Tel                                                         | ephone                                                                                                    |                          |        |  |  |
|      |                                                                         | *Contact Name Clint Barton                                                                                                    |                          |        |  |  |
|      | *Rel                                                                    | ationship to Employee Friend                                                                                                    | ~                        |        |  |  |
|      |                                                                         | Contact has the sa                                                                                                    | me address as the employ | /ee    |  |  |
|      | Contact has the same felenhone number as the employee                   |                                                                                                    |                          |        |  |  |
|      | Address                                                                 |                                                                                                    |                          |        |  |  |
|      | Country                                                                 | United States Change Country                                                                                                    |                          |        |  |  |
|      | Address                                                                 | 1234 Farmstead Road<br>Boone IA 50036                                                                                                    | Edit Address             |        |  |  |
|      | Phone                                                                   |                                                                                                    |                          |        |  |  |
|      | Telephone                                                               | 555/666-7777 Extensio                                                                                                    | on                       |        |  |  |
|      | Other Telephone                                                         | e Numbers                                                                                                    |                          |        |  |  |
|      | Phone Numbers                                                           |                                                                                                    |                          |        |  |  |
|      | *Phone Type                                                             | Phone Number                                                                                                    | Extension                | Delete |  |  |
|      |                                                                         |                                                                                                    |                          |        |  |  |
|      | Add Phone N                                                             | umber                                                                                                    |                          |        |  |  |
|      | Save                                                                    |                                                                                                    |                          |        |  |  |
|      | * Required Field                                                        |                                                                                                    |                          |        |  |  |
|      | Return to Emergen                                                       | cy Contacts                                                                                                    |                          |        |  |  |
|      |                                                                         |                                                                                                    |                          |        |  |  |

#### Procedures,

continued

| Step | Action                                                                                                    |  |  |  |  |  |  |  |
|------|----------------------------------------------------------------------------------------------------|--|--|--|--|--|--|--|
| 7    | Using the drop-down, select the <b>Phone Type</b> . Enter the <b>Phone Number</b> and <b>Extension</b> as appropriate. To add additional numbers, repeat Steps 5 & 6 until all numbers have been entered as applicable. Once finished, click <b>Save</b> . |  |  |  |  |  |  |  |
|      | Emergency Contact Detail                                                                                                    |  |  |  |  |  |  |  |
|      | Natasha Romanoff                                                                                                    |  |  |  |  |  |  |  |
|      | Address and Telephone                                                                                                    |  |  |  |  |  |  |  |
|      | *Contact Name Clint Barton                                                                                                    |  |  |  |  |  |  |  |
|      | *Relationship to Employee Friend V                                                                                                    |  |  |  |  |  |  |  |
|      | <ul> <li>Contact has the same address as the employee</li> <li>Contact has the same telephone number as the employee</li> </ul>                                                                                                    |  |  |  |  |  |  |  |
|      | Address                                                                                                    |  |  |  |  |  |  |  |
|      | Country     United States     Change Country       Address     1234 Farmstead Road     Edit Address       Boone IA 50036     Edit Address                                                                                                    |  |  |  |  |  |  |  |
|      | Phone                                                                                                    |  |  |  |  |  |  |  |
|      | Telephone 555/666-7777 Extension                                                                                                    |  |  |  |  |  |  |  |
|      | Other Telephone Numbers                                                                                                    |  |  |  |  |  |  |  |
|      | Phone Numbers                                                                                                    |  |  |  |  |  |  |  |
|      | *Phone Type Phone Number Extension Delete                                                                                                    |  |  |  |  |  |  |  |
|      | Mobile 9999/888-7777                                                                                                    |  |  |  |  |  |  |  |
|      | Add Phone Number Save * Required Field                                                                                                    |  |  |  |  |  |  |  |
|      | Return to Emergency Contacts                                                                                                    |  |  |  |  |  |  |  |

#### Procedures,

continued

| Step |                                                                                                    |                          | Actio          | n                |             |                         |
|------|----------------------------------------------------------------------------------------------------|--------------------------|----------------|------------------|-------------|-------------------------|
| 8    | A Save Confirm                                                                                           | mation message will      | display.       | Click OK.        |             |                         |
|      | Emergency C                                                                                              | ontacts                  |                |                  |             |                         |
|      | Save Cor                                                                                                 | firmation                |                |                  |             |                         |
|      | Y The Sav                                                                                                | e was successful.        |                |                  |             |                         |
|      | ОК                                                                                                    |                          |                |                  |             |                         |
| 9    | You will be returned to the Emergency Contacts page. To add another emergency contact, repeat Steps 2-7. |                          |                |                  |             |                         |
|      | Emergency Co                                                                                             | ntacts                   |                |                  |             |                         |
|      | Natasha Romanof                                                                                          | ff                       |                |                  |             |                         |
|      | Emergency Contac                                                                                         | ts                       |                |                  |             |                         |
|      | Contact Name                                                                                             | Relationship to Employee |                | Primary Contact  | Edit        | Delete                  |
|      | Yelena Belova                                                                                            | Sibling                  |                |                  | 0           | Î                       |
|      | Clint Barton                                                                                             | Friend                   |                |                  | 0           | Î                       |
|      | Add Emergend                                                                                             | cy Contact               |                |                  |             |                         |
|      | Save                                                                                                    |                          |                |                  |             |                         |
|      |                                                                                                    |                          |                |                  |             |                         |
| 10   | Click on the H                                                                                           | ome link icon or the     | Му Но          | mepage arrow to  | return to   | the main                |
|      | menu.                                                                                                    |                          |                |                  |             |                         |
|      | < My Homepage                                                                                            | Chang                    | e Passwoi      | ď                |             | $\triangle : \oslash$   |
|      |                                                                                                    |                          |                |                  | New Window  | Help   Personalize Page |
| 11   | For additional                                                                                           | information on editi     | ng or rer      | noving an Emerg  | gency Cor   | ntact from              |
|      | DA, review the                                                                                           | e Emergency Contac       | <u>s</u> guide | located under Se | elf Service | e on PPC's              |
|      | Procedures & I                                                                                           | Development webpa        | ge.            |                  |             |                         |

# CG Civilian Webpages and Links

| Introduction             | This section provides a list of webpages, the Dashboard, and a brief description of each throughout their career.                                                                                                    | eir links on the Pixel<br>that CG Civilians will utilize                                                                                                    |  |  |  |  |  |
|--------------------------|----------------------------------------------------------------------------------------------------|----------------------------------------------------------------------------------------------------|--|--|--|--|--|
| Important<br>Information | Many of these websites require input from<br>ensure they remain updated with the most re-<br>mailing address, direct deposit information<br>keeping, etc.). Most of these links may be<br>webpage upon logging into the intranet/into<br>or through the Civilian Human Resources pon<br>Online.                   | the CG Civilian Employee to<br>recent information (i.e.,<br>a, contact numbers, time<br>found on the <u>DHS Connect</u><br>ernet from a CG Workstation<br>page located on the <u>CG Portal</u>                                                                            |  |  |  |  |  |
| MyEPP                    | The Employee Personal Page allows employee Finance Center (NFC) to view their payrol insurance, Wage and Tax statements, and on The MyEPP allows employees to use the S updates to their personal and payroll inform Update Information page)                                                                     | byees serviced by the National<br>l, leave, health and life<br>other personal information.<br>The feature to enter<br>nation. ( <u>MyEPP Latest</u>                                                                                                    |  |  |  |  |  |
|                          | https://www.nfc.usda.gov/EPPS/index.aspx?ReturnUrl=%2fepps%2f                                                                                                    |                                                                                                    |  |  |  |  |  |
|                          | 에)<br>ÉPP                                                                                                    | Home Help Demo                                                                                                    |  |  |  |  |  |
|                          | National Finance Center<br><b>My Employee Personal</b><br><b>Page</b><br>Providing employees self-service access to their personal information and the<br>ability to view and make changes to their salary and benefit information without<br>having to submit changes requests to their Agency personnel office. | Choose a Sign in Option<br>WEPP allows users the option of choosing to sign in with<br>their normal MyEPP credentials or their eAuthentication<br>account if they have one. Please choose a sign in option to<br>proceed.<br>Sign in with PIV<br>Sign in with EPP Account |  |  |  |  |  |

eOPF

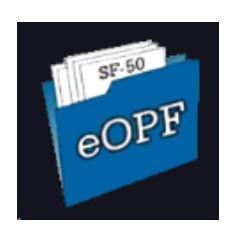

The Electronic Official Personnel Folder is an electronic version of your Official Personnel Folder and contains all the official records required to document your Federal career. eOPF may only be accessed from a government workstation.

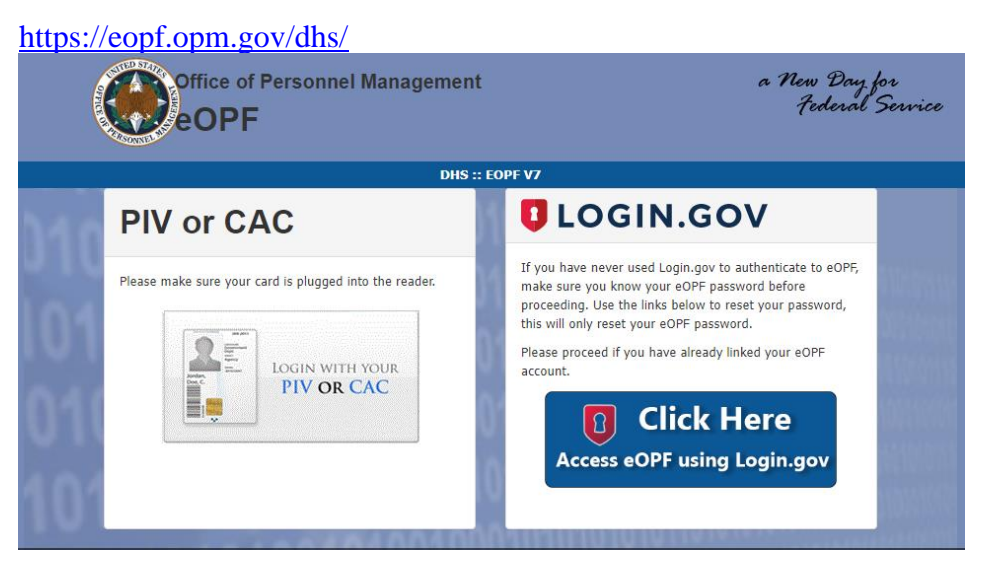

#### WebTA

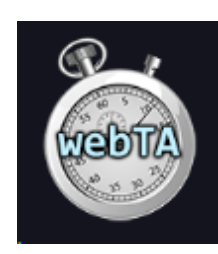

e

WebTA is a web-based time and attendance system that interfaces with the National Finance Center (NFC), the Coast Guard's payroll and personnel service provider. Employees are required to enter and validate their bi-weekly timekeeping data including annual leave, sick leave, comprehensive time, etc. (WebTA User Guide)

https://wta.hs.nfc.usda.gov/webta/servlet/com.threeis.webta.H000welcom

# webTA Login

You are about to access a U.S. Government computer/information system. Access to this system is restricted to authorized users only. Unauthorized access, use, or modification of this computer system or of the data contained herein, or in transit to/from this system, may constitute a violation of Title 18, United States Code, Section 1030 and other federal or state criminal and civil laws. These systems and equipment are subject to monitoring to ensure proper performance of applicable security features or procedures. Such monitoring may result in the acquisition, recording and analysis of all data being communicated, transmitted, processed or stored in this system by a user. If monitoring reveals possible misuse or criminal activity, notice of such may be provided to supervisory personnel and law enforcement officials as evidence.

Anyone who accesses a Federal computer system without authorization or exceeds their access authority, and by any means of such conduct obtains, alters, damages, destroys, or discloses information, or prevents authorized use of information on the computer, may be subject to fine or imprisonment, or both.

DO NOT PROCESS CLASSIFIED INFORMATION ON THIS SYSTEM.

#### Login using eAuthentication

To login using webTA Credentials, please enter your User ID and Password for the Time & Attendance system:

| User ID                      |                        |  |  |  |
|------------------------------|------------------------|--|--|--|
| Password                     |                        |  |  |  |
| (password is case-sensitive) |                        |  |  |  |
| Log In                       | Forgot Your Password ? |  |  |  |

#### FedHR

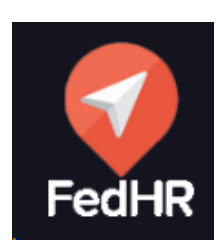

FedHR Navigator provides a secure employee self-service system to submit and track requests sent to the Human Resources office. In addition, FedHR provides a suite of tools, functions, and information on employee benefits.

https://app.fedhrnavigator.com/frbweb/logon.do?operation=index&client

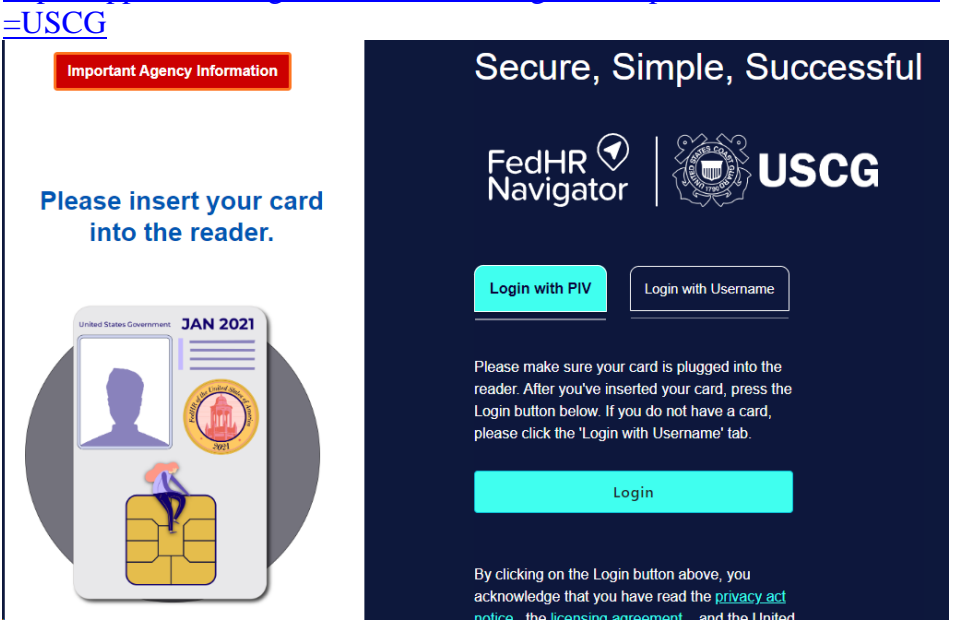

TSP

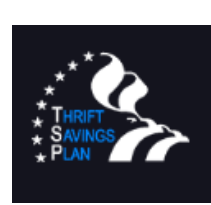

The Thrift Savings Plan (TSP) is a retirement savings plan similar to 401(k) plans offered to private sector employees. The purpose of TSP is to give employees the ability to participate in a long-term retirement savings and investment plan.

https://www.tsp.gov/

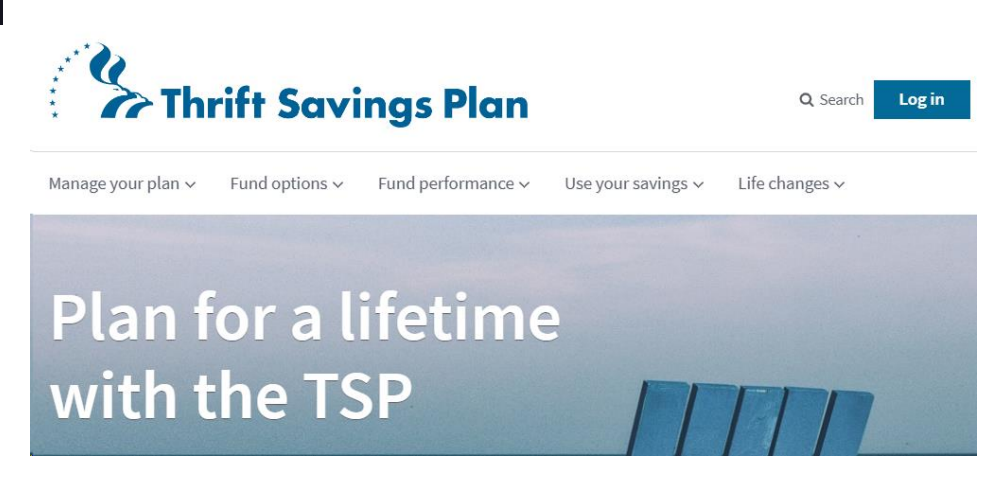

CGPAAS

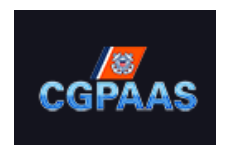

The Coast Guard Personnel Accountability and Assessment System (CGPAAS) is a standardized method for the CG to account, manage, and monitor the recovery process for personnel & their families affected and or scattered by a wide-spread catastrophe (i.e. hurricane, flooding, etc.).

https://cgpaas.uscg.mil/cas/login?service=https%3A%2F%2Fcgpaas.uscg

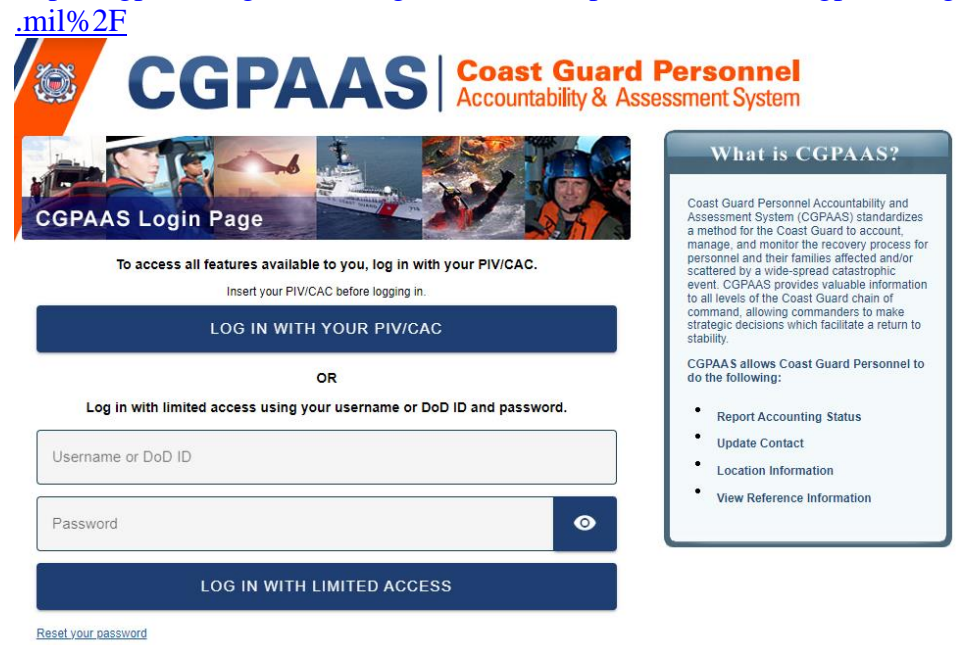

Civilian The Office of Civilian Human Resources webpage provides a wealth of Human information and tools for the CG Civilian Employee. **Resources Page** https://www.dcms.uscg.mil/Our-Organization/Assistant-Commandantfor-Human-Resources-CG-1/Civilian-Human-Resources-Diversity-and-Leadership-Directorate-CG-12/Civilian-HR/ Microsoft Search (Alt+Q) Search DCMS Q D STATES COAST GUARD Just start typing here to bring features to your fingertips and get RTMENT OF HOMELAND SECURITY ? Tell me more OUR ORGANIZATION V FEATURED CONTENT CONTACT MISSION SUPPORT HOME > OUR ORGANIZATION > ASSISTANT COMMANDANT FOR HUMAN RESOURCES (CG-1) > CIVILIAN HUMAN RESOURCES, DIVERSITY AND LEADERSHIP DIRECTORATE (CG-12) > CIVILIAN HR Looking for help now? Contact your local Health Safety & Work Life Regional Practice or CG SUPRT 24/7/365. **Office of Civilian Human Resources** Civilian Human Resources (CG-122) A-Z Library of HR Topics Awards Benefits